## Содержание

| Введение                                                                                       | 4  |
|------------------------------------------------------------------------------------------------|----|
| 1. Подготовительный этап исследования                                                          | 7  |
| 2. Этап предварительного исследования                                                          | 8  |
| 3. Этап сравнительного исследования<br>3.1. Особенности проведения сравнительного исследования | 10 |
| 4. Этап составления заключения эксперта и приложений к нему                                    | 15 |
| Заключение                                                                                     | 17 |
| Список использованных источников                                                               | 18 |
| Список рекомендуемой литературы                                                                | 19 |
| Приложение.<br>Руководство пользователя по работе                                              |    |
| со специализированными средствами для проведения дактилоскопических исследований ладоней       | 21 |

Приложение

## РУКОВОДСТВО ПОЛЬЗОВАТЕЛЯ по работе со специализированными средствами для проведения дактилоскопических исследований ладоней

## Содержание

| 1. Установка комплекса программ АРМ СЭД. Начало работы с модулем «Эксперт» | 24 |
|----------------------------------------------------------------------------|----|
| 1.1. Установка программ АРМ эксперта-дактилоскописта                       | 24 |
| 1.2. Начало работы                                                         | 27 |
| 2. Назначение и основные функции модуля «Эксперт»                          | 28 |
| 3. Ввод и обработка изображений отпечатков ладоней                         | 29 |
| 3.1. Заполнение учетной формы вводимой дактилокарты                        | 29 |
| 3.2. Ввод изображений отпечатков ладоней                                   | 29 |
| 3.3. Ввод дактилокарты из графического файла                               | 30 |
| 3.3.1. Ввод изображения отпечатка из файла известного разрешения           | 30 |
| 3.3.2. Ввод изображения отпечатка из файла неизвестного разрешения         | 31 |
| 3.4. Разметка изображений отпечатков ладоней                               | 33 |
| 3.5. Окончательная обработка изображений отпечатков ладоней                | 35 |
| 3.6. Вывод изображений в графический файл. Описание изображений            | 36 |
| 3.7. Меню «Операции». Основные настройки параметров в форме загрузки       |    |
| изображений отпечатков ладоней в меню «Параметры»                          | 37 |
| 4. Редактирование учетной дактилокарты                                     | 39 |
| 4.1. Выбор редактируемой записи из списка                                  | 39 |
| 4.2. Полная переобработка изображений отпечатков ладоней                   | 40 |
| 4.3. Выбор отдельных отпечатков для редактирования                         | 40 |
| 4.4. Отбор отпечатков для сравнения                                        | 41 |
| 4.5. Вывод отдельных отпечатков в графический файл                         | 41 |
| 4.6. Перезагрузка и переобработка отдельного отпечатка                     | 42 |
| 4.7. Ручное редактирование отпечатков                                      | 42 |
| 4.7.1. Общее описание формы ручного редактирования                         | 42 |
| 4.7.2. Определение масштаба изображения отпечатка                          | 44 |
| 4.7.3. Вращение изображения отпечатка                                      | 45 |
| 4.7.4. Применение фильтров к изображению отпечатка                         | 45 |
| 4.7.5. Корректировка скелета                                               | 46 |
| 4.7.6. Инструменты отображения                                             | 47 |
| 4.7.7. Вывод изображения в файл, распечатка изображения                    | 48 |
| 4.7.8. Выход из формы ручного редактирования отпечатка                     | 48 |
| 4.7.9. Меню «Параметры», «Операции» и «Изображение»                        | 10 |
| в форме ручного редактирования отпечатка                                   | 49 |
| 5. Удаление учетной карты. Восстановление удаленной учетной карты          | 50 |
| 5.1. Удаление учетной карты                                                | 50 |
| 5.2. Восстановление удаленной учетной карты                                | 50 |
| 6. Ввод учетной карточки следов ладоней. Редактирование следа ладони       | 52 |
| 6.1. Заполнение учетных данных карточки следов ладони                      | 52 |
| 6.2. Ввод и обработка отпечатков следов ладони                             | 52 |
| 6.3. Редактирование отпечатка следа ладони                                 | 54 |
| 7. Операция сравнения ладоней и следов ладоней                             | 55 |
| 7.1. Выбор отпечатка следа ладони и отпечатка ладони для сравнения         | 55 |
| 7.2. Выбор первой пары отпечатков для сравнения                            | 56 |
| 7.3. Сравнение следа ладони с отпечатком левой ладони                      | 56 |
| 7.4. Выбор для сравнения отпечатка правой ладони                           | 58 |
| 7.5. Сравнение следа ладони с отпечатком правой ладони                     | 59 |

| 7.6. Сравнение отпечатка следа ладони с двумя отпечатками ладоней одновременно | 59 |
|--------------------------------------------------------------------------------|----|
| 7.7. Сравнение отпечатков следов ладоней                                       | 61 |
| 7.8. Сравнение отпечатков ладоней                                              | 61 |
| 7.9. Форма «Протокол сравнения»                                                | 61 |
| 7.10. Сохранение результатов проведенной операции сравнения                    | 69 |
| 7.11. Просмотр ранее проведенной операции сравнения                            | 69 |
| 8. Подробное описание формы сравнения отпечатков                               | 70 |
| 8.1. Основные операции формы сравнения отпечатков                              | 70 |
| 8.2. Отображение слоев на форме сравнения отпечатков                           | 72 |
| 8.3. Синхронизация изображений образца и кандидата                             | 73 |
| 8.4. Выделение ограниченной контуром области в окне изображения                | 73 |
| 8.5. Применение фильтров на форме сравнения отпечатков                         | 74 |
| 8.6. Поворот изображений на форме сравнения отпечатков                         | 76 |
| 8.7. Редактирование изображения отпечатка из формы сравнения                   | 76 |
| 8.8. Установка маркерных точек на форме сравнения отпечатков                   | 77 |
| 8.9. Вырезание фрагмента изображения отпечатка                                 | 78 |
| 8.10. Инструменты измерений на форме сравнения отпечатков                      | 79 |
| 9. Функция импорта/экспорта дактилокарт и карточек следов                      | 82 |
| 9.1. Экспорт учетной записи                                                    | 82 |
| 9.2. Импорт учетной записи                                                     | 85 |